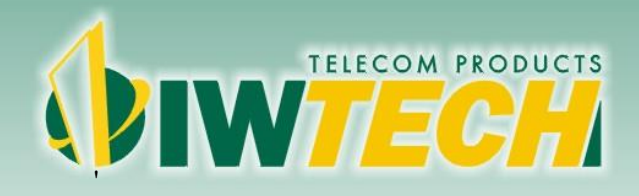

### Manual do Usuário

# **OIW-2441APGN**

#### 802.11b/g/n 150Mbps Wireless AP/Router

Versão 1.0

Última atualização Dez. 2013.

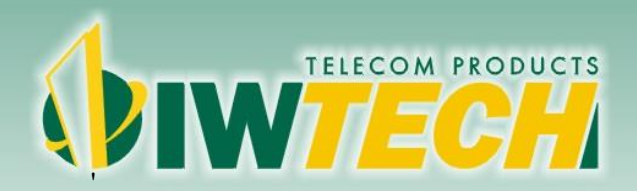

Produtos Wireless de alto desempenho

#### 1 Introdução

Obrigado por adquirir o AP/Router OIW-2441APGN. Esse manual irá fornecer instruções para configurar e trabalhar com o produto.

#### 1.1 Sobre o roteador

O roteador sem-fio OIWTECH OIW-2441APGN é um produto que combina a tecnologia Ethernet com o acesso Wireless em um só produto. O dispositivo permite a você tomar vantagens de mobilidade e rápida conexão. Todos os PCs conectados a rede sem-fio ou cabeada podem compartilhar arquivos, impressoras e outros recursos de rede. Além disso, com esse produto todos os usuários da rede podem acessar a internet usando apenas uma conta do serviço de internet disponível tendo esse dispositivo conectado com um modem DSL/Cabo na porta WAN.

#### 1.Ethernet/Fast Ethernet

O Padrão Ethernet é o método de acesso mais usado, especialmente em redes locais conhecidas como LANs ou redes locais. É definido pela IEEE como padrão 802.3. Normalmente a ethernet é uma mídia compartilhada. Todas as estações no segmento compartilham toda a banda, que pode ser de 10Mbits(Ethernet) 100Mbits(Fast Ethernet). Com um switch, cada emissor e receptor tem uma banda total. O padrão Fast Ethernet é definido pelo padrão IEEE 802.3u que é uma versão de alta velocidade da Ethernet com taxa de 100Mbps de transmissão.

#### 2.Wireless LAN

Sistemas de redes locais sem-fio, ou Wireless Local Area Network systems (WLANs) transmitem e recebem dados através de ondas usando rádio frequência (RF). Oferece vantagens de mobilidade, facilidade de instalação e vantagens sobre redes cabeadas. WLANs combinam conectividade de dados com mobilidade do usuário. Isso provém aos usuários com acesso a redes em qualquer lugar dentro de uma organização. Por exemplo, usuários podem permanecer na rede quando se locomovem com seus equipamentos de uma sala de conferência até a sua sala de trabalho sem que o equipamento desconecte-se da rede local em momento algum. O que é impossível com redes cabeadas.

#### 1.2 Conteúdo da embalagem

- 01 AP/Router OIW-2441APGN
- 01 Fonte de Alimentação 5V 1A
- 01 Guia de Primeiro Ácesso ao Produto

Se algum dos conteúdos listados estiver danificado ou ausente, favor entre em contato com o revendedor para obter uma assistência quanto ao caso.

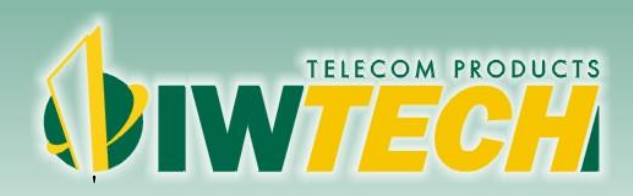

Produtos Wireless de alto desempenho

#### 1.3 Recursos do firmware

O OIW-2441APGN possui os seguintes recursos:

- 1. Opera como AP, AP+WDS, WDS, Repetidor
- 2. Assistente de Configuração
- 3. Status do Sistema
- 4. Múltiplos SSIDs
- 5. Nível de sinal dos clientes Wireless conectados
- 6. Estatísticas por MAC dos clientes conectados
- 7. 3 modos de operação: (Gateway (AP), Repetidor Bridge, Repetidor Roteador)
- 8. Clonar MAC da WAN
- 9. Criptografia WEP, WPA, WPA2 e WPA2 Mista
- 10. Controle de Acesso Wireless
- 11. Controle de Acesso à Internet por horário
- 12. Conexões WDS
- 13. Definição de Proteção Wi-Fi (WPS)
- 14. Servidor DHCP
- 15. DHCP Estático
- 16. DHCP Cliente
- 17. Filtros de Porta, IP, MAC
- 18. Filtro de Websites por URL
- 19. Redirecionamento de Portas
- 20. Opção para Ativar/Desativar o Gerenciamento Remoto (WAN)
- 21. Opção de trocar a porta do Servidor Web (WAN)
- 22. Zona DMZ
- 23. WMM (Wireless Multimedia)
- 24. DNS Dinâmico
- 25. Backup de Configurações
- 26. Data/Hora do Sistema
- 27. Logs do sistema (local e remoto)
- 28. Todo controle via WEB.

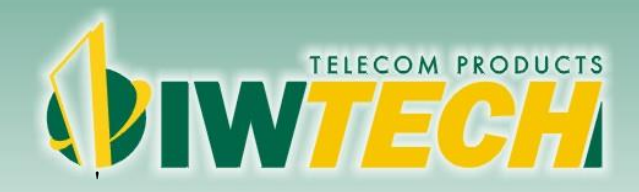

#### 2 Instalação do equipamento

#### 2.1 Layout do painel

#### 2.1.1 Painel frontal

O painel frontal do AP/Router sem-fio OIW-2441APGN consiste em vários indicadores LEDs, que indicam as conexões estabelecidas. Visto da direita para a esquerda a tabela descreve os LEDs no painel frontal do equipamento.

| Nome     | Status    | Descrição                                 |
|----------|-----------|-------------------------------------------|
| WAN      | Ligado    | Cabo conectado                            |
|          | Desligado | Cabo desconectado                         |
|          | Piscando  | Trafegando dados                          |
| LAN 4-1  | Ligado    | Cabo conectado na porta correspondente    |
|          | Desligado | Cabo desconectado na porta correspondente |
|          | Piscando  | Trafegando dados na porta correspondente  |
| Wireless | Piscando  | Wireless inicializando                    |
|          | Desligado | Wireless inicializada                     |
| CPU      | Piscando  | Sistema operacional inicializado          |
|          | Desligado | Sistema operacional inicializando         |
| Power    | Ligado    | Ligado                                    |
|          | Desligado | Desligado                                 |

#### 2.1.2 Painel traseiro

O painel traseiro contém os seguintes recursos. (Visto da direita para esquerda)

- 1. Conector da fonte. AVISO: Utilize somente a fonte que acompanha o produto.
- 2. Botão reset para retornar as configurações de fábrica.
- 3. Quatro portas RJ45 LAN 10/100Mbps (laranja) para conectar equipamentos da rede local.
- 4. Uma porta RJ45 WAN (amarela) para conectar uma rede externa ou um modem DSL/CABO.
- 5. Antena 5dBi Fixa.

#### NOTA:

Para retornar a configuração de fábrica.

Ligue o roteador, aguarde 30 seg, pressione e segure o botão reset por 5-10 segundos, solte o botão e aguarde a reinicialização do equipamento. Certifique que o equipamento esteja ligado até que ele seja completamente reinicializado

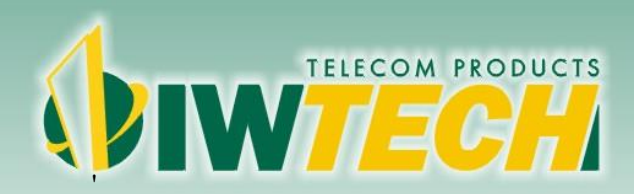

#### 2.2 Requisitos do sistema

- 1. Serviço de acesso à internet Banda Larga (DSL/Cabo/Ethernet)
- 2. Um modem DSL/Cabo que possua conector RJ-45 (não necessário caso conecte o roteador apenas para distribuir dados da rede local)
- 3. Cada PC na LAN precisa de um adaptador ethernet funcionando e um cabo com conectores RJ-45 ou deve possuir um adaptador Wireless.
- 4. Protocolo TCP/IP precisa ser instalado em todos os PC ou outros dispositivos
- 5. Web browser, como Internet Explorer (versão mínima 5.0), Mozilla Firefox, Safari, Opera e outros.

#### 2.3 Requisitos do ambiente de instalação

- 6. Evite expor o equipamento diretamente à luz do sol ou próximo a fontes de calor.
- 7. O equipamento precisa estar num espaço com no mínimo 5 cm de espaço em todos os seus lados.
- 8. O ambiente precisa ser bem ventilado
- 9. Temperatura de operação: 0ºC ~ 40ºC

#### 2.4 Conectando o roteador

Antes de instalar o equipamento, você deve conectar seu PC a um serviço de internet Banda larga. Se tiver problema, entre em contato com a provedora de serviços de internet. Após isso, instale o roteador de acordo com os passos seguintes.

- 10. Desligue seu PC, modem de acesso à internet e seu roteador
- 11. Deixe o OIW-2441APGN em uma localização adequada. O local ideal é próximo ao centro do ambiente onde o PC estará conectado via rede sem-fio. O local deve respeitar os acordos de requisitos do ambiente.
- 12. Ajuste a direção da antena. Normalmente na vertical é uma boa direção.
- 13. Conecte o(s) PC(s) em cada porta LAN do roteador.
- 14. Conecte o modem DSL/Cabo na porta WAN do roteador.
- 15. Conecte a fonte AC no roteador, e ligue a fonte na tomada. Com isso o equipamento irá ligar e irá trabalhar automaticamente.
- 16. Ligue os PCs e o modem DSL/Cabo

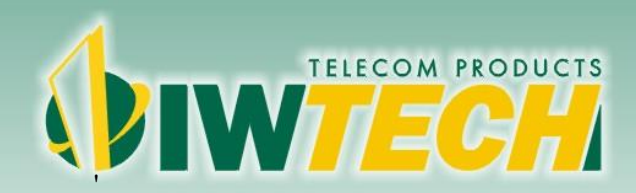

Produtos Wireless de alto desempenho

#### 3 Guia de instalação rápida

Após conectar o OIW-2441APGN na sua rede, você deve configurá-lo. Esse capítulo descreve como configurar as funções básicas do seu roteador. Esses procedimentos tomam apenas alguns minutos. Após a configuração bem sucedida você poderá acessar a internet através do seu equipamento.

#### 3.1 Configuração TCP/IP

O endereço padrão do OIW-2441APGN é 192.168.2.1, e a máscara é 255.255.255.0. Esses valores podem ser vistos da LAN, e podem ser modificados assim como você desejar.

Conecte o PC local na porta LAN do roteador. \*Configure o endereço IP Manualmente, com o endereço IP 192.168.2.10 e máscara 255.255.255.0

\* Clique no menu "Iniciar", "Painel de Controle", "Central de rede e compartilhamento", "Alterar as configurações do adaptador".

Selecione a "Conexão Local" e clique com o botão direito em "Propriedades". Selecione na lista o "Protocolo TCP/IP versão 4" e clique em propriedades. Selecione "Usar o seguinte endereço IP" e informe o endereço IP 192.168.2.10 e a máscara de sub-rede 255.255.255.0.

| 😋 💮 🗢 😰 🕨 Painel de Controle 🕨 Rede e Internet 🕨 Conexões de Rede                                                                                                    | ► ► ← ← ← Pesquisar Conex ♀                                                                                                    |
|----------------------------------------------------------------------------------------------------|----------------------------------------------------------------------------------------------------|
| Organizar     Desativar este dispositivo de rede     Diagnosticar esta concentrativo de rede       Organizar     Conexão de Rede sem Fio     Conexão de Rede sem Fio       OIW 3     OIW 3     Não conectado                        | xão Renomear esta conexão »<br>In Fio 2 Conexão local<br>Rede não identificada                                                                                                    |
| Atheros AR9285 Wireless Network X att Microsoft Virtual Wil                                                                                                    | i Miniport A Atheros AR8152 PCI-E Fast Ethern  Propriedades de Protocolo TCP/IP Versão 4 (TCP/IPv4)  Geral                                                                                                    |
| Conectar-se usanao:   Atheros AR8152 PCI-E Fast Ethemet Controller (NDIS 6.2)   Configurar  Esta conexão utiliza os seguintes itens:                                                                                                | As configurações IP podem ser atribuidas automaticamente se a rede<br>oferecer suporte a esse recurso. Caso contrário, você precisa solicitar<br>ao administrador de rede as configurações IP adequadas.<br>Obter um endereço IP automaticamente<br>③ Usar o seguinte endereço IP: |
| ✓       Agendador de pacotes de serviço         ✓       Compartilhamento arquivos/impressoras para redes Mic         ✓       Protocolo TCP/IP versão 6 (TCP/IPv6)         ✓       Protocolo TCP/IP Versão 4 (TCP/IPv4)          III | Endereço IP:       192.168.2.10         Máscara de sub-rede:       255.255.0         Gateway padrão:       .                                                                                                    |
| Instalar Desinstalar Propriedades<br>Descrição<br>Transmission Control Protocol/Internet Protocol. Protocolo<br>padrão de rede de longa distância que possibilita a<br>comunicação entre diversas redes interconectadas.            | Obter o endereço dos servidores DNS automaticamente OUsar os seguintes endereços de servidor DNS: Servidor DNS preferencial: Servidor DNS alternativo:                                                                                                    |
| OK Cancelar                                                                                                    | Validar configurações na saída Avançado<br>OK Cancelar                                                                                                    |

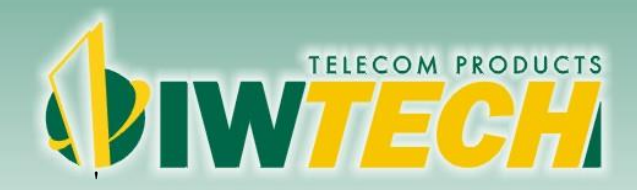

#### 3.2 Acessando as configurações do roteador (Webconfig)

Com um web-browser aberto (exemplo: Internet Explorer), a configuração do roteador é fácil de fazer. O Webconfig deve ser usado em qualquer sistema operacional que possua um navegador.

Conecte ao roteador digitando http://192.168.2.1 no campo de endereço do Web-browser.

Após um momento, uma janela de Login irá aparecer como mostrado na figura abaixo. Digite admin no campo de Login e senha, ambos em letras minúsculas, logo após tecle enter ou clique no botão OK.

| Conectar a 192.168                                                                                                | .2.1 <b>?</b> ×                                                                                                    |
|----------------------------------------------------------------------------------------------------|----------------------------------------------------------------------------------------------------|
|                                                                                                    | G A                                                                                                    |
| O servidor 192.168.<br>nome de usuário e u<br>Aviso: este servidor<br>usuário e da senha o<br>básica, sem conexão | 2.1 em Wireless Access Point requer um<br>ma senha.<br>está solicitando o envio do nome de<br>de um modo sem segurança (autenticação<br>o segura). |
| <u>N</u> ome de usuário:                                                                                          |                                                                                                    |
| Sen <u>h</u> a:                                                                                                   |                                                                                                    |
|                                                                                                    | 🔲 Lembrar minha senha                                                                                                    |
|                                                                                                    | OK Cancelar                                                                                                    |
|                                                                                                    |                                                                                                    |

#### NOTA:

Se a imagem acima não aparecer então o seu navegador tem configurações de proxy ativadas. No Internet Explorer vá em Ferramentas>Opções de internet>Conexões>Configurações LAN, na janela que irá aparecer desmarque a caixa que ativa o uso do proxy e clique em OK para finalizar.

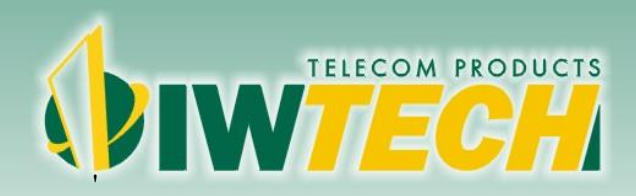

Produtos Wireless de alto desempenho

#### 4 Configurando seu roteador

#### 4.1 Assistente de Configuração

Através deste assistente é possível de forma simples fazer as configurações básicas de seu roteador. Você pode definir o tipo de acesso da WAN (Cliente DHCP, IP Estático ou PPPoE) e alterar configurações básicas de sua rede Wireless, como nome da rede (SSID) e criptografia.

| Фім <b>тесн</b>      |   |                                                     |                                                                |         |  |
|----------------------|---|-----------------------------------------------------|----------------------------------------------------------------|---------|--|
| OIW-2441APGN         |   |                                                     |                                                                |         |  |
| Assistente           |   |                                                     |                                                                |         |  |
| Status do Sistema    |   | > Assistente                                        |                                                                |         |  |
| Configurações TCP/IP | + |                                                     |                                                                |         |  |
| Wireless             | + | Bem-vindo ao Assistente de Configuração OIWTECH.    |                                                                |         |  |
| NAT/QoS              | + | Status da WAN: Obtendo endereço IP do Servidor DHCP |                                                                |         |  |
| irewall              | + | Assistente de Configuração de Internet              |                                                                |         |  |
| Serenciamento        | + | Cliente DHCP                                        | Obter IP automaticamente através de um servidor DHCP.          |         |  |
|                      |   | IP Estático                                         | Definir as informações de IP estático fornecidas pelo seu ISP. |         |  |
|                      |   | O PPPoE                                             | Escolha esta opção caso seu ISP use autenticação via PPPoE.    |         |  |
|                      |   | Assistente Sem Fio                                  |                                                                |         |  |
|                      |   | Nome da rede (SSID)                                 | OIWTECH                                                        |         |  |
|                      |   | Criptografia na Wireless                            | Desabilitar     WPA2-PSK(AES)                                  |         |  |
|                      |   | Chave                                               | 12345678                                                       |         |  |
|                      |   | NOTA: segurança de rede sem fi                      | 10!                                                            | Aplicar |  |

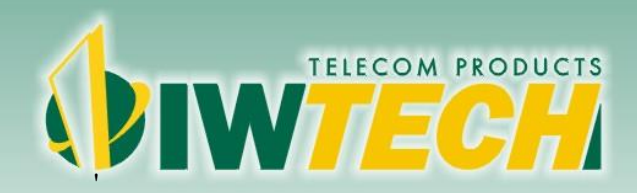

#### 4.2 Status do Sistema

Esta página mostra as configurações resumidas de seu roteador. É possível verificar se a interface Wireless está conectada, dados básicos da WAN e LAN, TX e RX de cada interface.

### DIWTECH

#### OIW-2441APGN

| 0107-244 14F 01      |   |
|----------------------|---|
| Assistente           |   |
| Status do Sistema    |   |
| Configurações TCP/IP | + |
| Wireless             | + |
| NAT/QoS              | + |
| Firewall             | + |
| Gerenciamento        | + |
|                      |   |

#### Status do Sistema

| Tempo de Operação   | 0 Dia, 00:54:01                          |  |  |
|---------------------|------------------------------------------|--|--|
| Fabricante          | www.oiwtech.com.br                       |  |  |
| Versão do Firmware  | V1.0, 2013-11-1                          |  |  |
|                     |                                          |  |  |
| WAN                 |                                          |  |  |
| Endereço MAC        | 78:44:76:CB:DD:7D                        |  |  |
| Tipo da Conexão WAN | IP Dinamico Desconectado Liberar Renovar |  |  |
| IP WAN              | 0.0.0.0                                  |  |  |
| Máscara de sub-rede | 0.0.0.0                                  |  |  |
| Gateway Padrão      | 0.0.0.0                                  |  |  |
| DNS Primário        | 0.0.0.0                                  |  |  |
| DNS Secundário      | 0.0.0.0                                  |  |  |
|                     |                                          |  |  |
| LAN                 |                                          |  |  |
| Endereço MAC        | 78:44:76:CB:DD:7E                        |  |  |
| IP LAN              | 102 169 2 1                              |  |  |

| Endereço MAC        | 78:44:76:CB:DD:7E           |
|---------------------|-----------------------------|
| IP LAN              | 192.168.2.1                 |
| Máscara de sub-rede | 255.255.255.0               |
| Servidor DHCP       | Habilitado                  |
| Faixa do DHCP       | 192.168.2.100-192.168.2.200 |
|                     |                             |

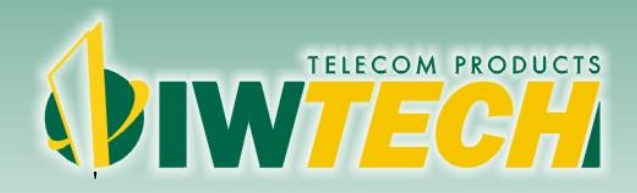

Produtos Wireless de alto desempenho

#### 4.3 Configurações TCP/IP

#### 4.3.1 Status da WAN

No Status da WAN é possível verificar todas as configurações feitas na porta WAN, como endereço MAC, endereço IP, Máscara de sub-rede, Gateway Padrão, etc.

| Assistente           |   |                     |                          |
|----------------------|---|---------------------|--------------------------|
| Status do Sistema    |   | WAN Status          |                          |
| Configurações TCP/IP | = | WAN                 |                          |
| Status da WAN        |   | Endereço MAC        | 78:44:76:CB:DD:7D        |
| Status da LAN        |   | Tipo da Conexão WAN | IP Dinamico Desconectado |
| DIALUS UA LAIN       |   | IP WAN              | 0.0.0.0                  |
| Configurações da WAN |   | Máscara de sub-rede | 0.0.0.0                  |
| _AN/Servidor DHCP    |   | Gateway Padrão      | 0.0.0.0                  |
| Nireless             |   | DNS Primário        | 0.0.0.0                  |
|                      | - | DNS Secundario      | 0.0.0.0                  |
|                      |   |                     |                          |
|                      |   |                     |                          |
|                      |   |                     |                          |
|                      |   |                     |                          |

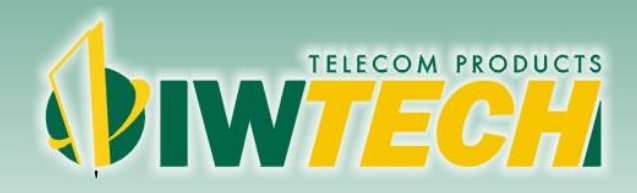

#### 4.3.2 Status da LAN

No Status da LAN, é possível verificar as configurações feitas nas portas LANs. Dados básicos como Endereço MAC, endereço IP, Máscara de sub-rede, Faixa de distribuição do servidor DHCP podem ser vistos.

| UNV-244 TAPUN        |    |                     |                             |
|----------------------|----|---------------------|-----------------------------|
| Assistente           |    |                     |                             |
| Status do Sistema    |    | LAN Status          |                             |
| Configurações TCP/IP | 12 |                     |                             |
| Status da WAN        |    | Endereco MAC        | 78:44:76:CB:DD:7E           |
| Status ua WAN        |    | IP LAN              | 192.168.2.1                 |
| Status da LAN        |    | Máscara de sub-rede | 255.255.255.0               |
| Configurações da WAN |    | Servidor DHCP       | Habilitado                  |
| AN/Servidor DHCP     |    | Faixa do DHCP       | 192.168.2.100-192.168.2.200 |
| Wireless             | +  |                     |                             |
| IAT/QoS              |    |                     |                             |
| irewall              |    |                     |                             |
| in section           | Ŧ  |                     |                             |
|                      |    |                     |                             |
|                      |    |                     |                             |

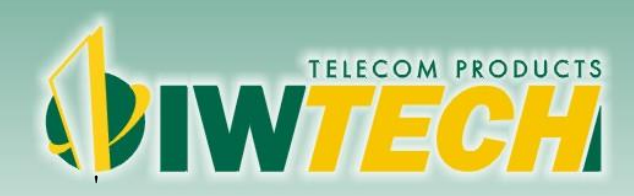

#### 4.3.3 Configurações da WAN

Esta página é usada para ajustar os parâmetros do tipo de conexão externa/internet que será estabelecidade a partir da porta WAN do seu Acess Point.

Configurações da WAN: Aqui você seleciona o método de acesso que será usado na porta WAN: (IP estático, DHCP ou PPPoe).

| onr. Linn on         |                                  |                   |                        |                                           |
|----------------------|----------------------------------|-------------------|------------------------|-------------------------------------------|
| Assistente           |                                  |                   |                        |                                           |
| Status do Sistema    |                                  | Configurações WAN |                        |                                           |
| Configurações TCP/IP | es TCP/IP - Configurações da WAN |                   |                        |                                           |
| Status da WAN        |                                  | Cliente DHCP      | Obter IP automaticame  | ente através de um servidor DHCP.         |
| Status da LAN        |                                  | IP Estático       | Definir as informações | s de IP estático fornecidas pelo seu ISP. |
|                      |                                  | O PPPoE           | Escolha esta caso sei  | u ISP use autenticação via PPPoE.         |
| Configurações da WAN |                                  |                   |                        |                                           |
| LAN/Servidor DHCP    |                                  | DHCP              |                        |                                           |
| Wireless             | +                                | Nome do Host      | OIWTECH                | (Opcional)                                |
| NAT/QoS              | +                                | Endereco MAC      |                        | (Opcional) Clonar Endereco MAC            |
|                      |                                  | *                 |                        |                                           |

#### Cliente DHCP:

Nome do Host: Nome do servidor DHCP (Opcional)

Endereço MAC: Endereço MAC do servidor DHCP (Opcional)

**MTU:** Deve ser fornecido pelo seu ISP, refere-se ao tamanho máximo de um pacote que possa ser transferido em um frame sobre a rede.

#### **IP Estático:**

**Endereço IP:** Endereço IP que deve ser usado na porta WAN conforme fornecido pelo seu ISP.

Máscara de sub-rede: Máscara usada na porta WAN, caso seu ISP não forneça a mesma, deixe em

255.255.255.0.

Gateway: IP do Gateway fornecido pelo ISP.

**DNS Primário:** Endereço do servidor DNS primário, forneça para obter acesso a resolução de nomes da internet.

**DNS Secundário:** Endereço do servidor DNS secundário, forneça para caso o DNS primário esteja fora do ar, o endereço possa ser resolvido através do servidor secundário (Opcional).

Endereço MAC: Endereço MAC da porta WAN (Opcional).

**MTU:** Deve ser fornecido pelo seu ISP, refere-se ao tamanho máximo de um pacote que possa ser transferido em um frame sobre a rede.

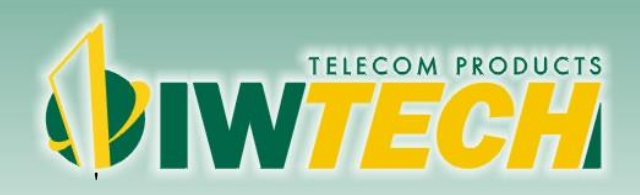

#### **PPPoE:**

Usuário: Digite o usuário PPPoE fornecido pelo seu ISP. Senha: Digite a senha PPPoE fornecida pelo seu ISP. Confirme a Senha: Digite novamente a senha PPPoE.

Endereço MAC: Endereço MAC do servidor PPPoE (Opcional).

Tempo Ocioso Máximo: Tempo para a conexão ser encerrada após um determinado tempo Ocioso. Se necessário deve ser fornecida pelo seu ISP.

MTU: Deve ser fornecido pelo seu ISP, refere-se ao tamanho máximo de um pacote que possa ser transferido em um frame sobre a rede.

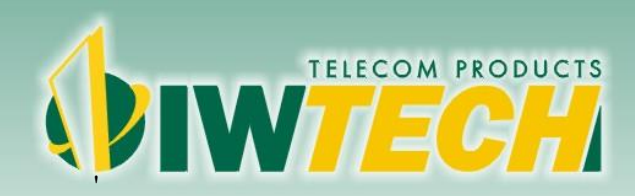

#### 4.3.4 LAN/Servidor DHCP

Através desta página é possível configurar os parâmetros da sua rede local no Roteador. Através da porta LAN você poderá mudar as configurações de endereçamento IP, Máscara de Sub-rede, serviço de DHCP, etc.

| OIW-2441APGN         |   |                             |                 |               |  |  |
|----------------------|---|-----------------------------|-----------------|---------------|--|--|
| Assistente           |   |                             |                 |               |  |  |
| Status do Sistema    |   | LAN/Servidor DHCP           |                 |               |  |  |
| Configurações TCP/IP | 1 |                             |                 |               |  |  |
| Status da WAN        |   | IP da LAN                   | 192.168.2.1     |               |  |  |
| Status da LAN        |   | Máscara de sub-rede         | 255.255.255.0   |               |  |  |
| Configurações da WAN |   | Nome do Host                | OIWTECH         | (Opcional)    |  |  |
| LAN/Servidor DHCP    |   | DNS                         | 🖲 Habilitar 🔘 D | Desabilitar   |  |  |
| Wireless             | + |                             |                 | Apli          |  |  |
| NAT/QoS              | + | Configurações Servidor DHCP |                 |               |  |  |
| Firewall             |   | Servidor DHCP               | 🖲 Habilitar 🔘 D | Desabilitar   |  |  |
|                      | * | Endereço IP Inicial         | 192.168.2. 100  |               |  |  |
| Gerenciamento        | + | Endereço IP Final           | 192.168.2. 200  |               |  |  |
|                      |   | Tempo de Concessão          | 86400           | Sec           |  |  |
|                      |   |                             |                 | Apli          |  |  |
|                      |   | DUCD Folia                  |                 | DUCD F-446    |  |  |
|                      |   | DHCP Estatico               | Endersee MAC    | DHCP Estatico |  |  |

IP da LAN: Configura o IP padrão de acesso do Roteador.
Máscara de Sub-rede: Máscara do IP configurado.
Nome do Host: Nome do Roteador (Opcional).
DNS: Habitar ou Desabilitar DNS.

#### Configurações do Servidor DHCP:

Servidor DHCP: Habilitar ou Desabilitar o Servidor DHCP.

Endereço IP Inicial: Primeiro Endereço IP que o Servidor irá entregar.

Endereço IP Final: Último Endereço IP que o Servidor irá entregar.

Tempo de concessão: Tempo durante qual o endereço IP durará até ser renovado.

#### **DHCP Estático:**

Reserva um endereço IP estático dentro da range do DHCP. Máximo de 10 IPs estáticos simultâneos.

Nome do Host: Nome do Host, para controle.

Endereço IP: Endereço IP do equipamento à ser reservado.

Endereço MAC: Endereço MAC do equipamento à ser reservado.

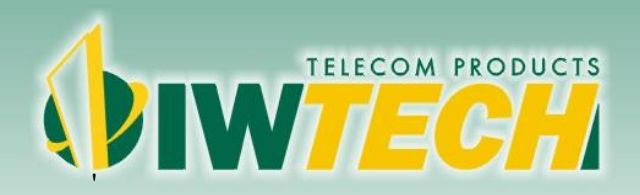

Produtos Wireless de alto desempenho

#### 4.4 Wireless

#### 4.4.1 Básico

Contém as configurações Básicas da rede Wireless.

| OIW-2441APGN                                              |   |                                |                                                         |  |  |
|-----------------------------------------------------------|---|--------------------------------|---------------------------------------------------------|--|--|
| Assistente<br>Status do Sistema<br>Configurações TCP/IP + |   |                                |                                                         |  |  |
|                                                           |   | Configurações Wireless         |                                                         |  |  |
|                                                           |   | Confinurações Básicas Wireless |                                                         |  |  |
| Vireless                                                  | - | Banda                          | B,G,N 💌                                                 |  |  |
| Status                                                    |   | Nome da Rede (SSID)            | OIWTECH                                                 |  |  |
| lásico                                                    |   | SSID Broadcast                 | Habilitar O Desabilitar                                 |  |  |
|                                                           |   | Região                         | Europa 💌                                                |  |  |
| configurações do Repetidor                                |   | Frequência (canal)             | 11[2.462GHZ,Superior]                                   |  |  |
| Iúltiplos SSIDs                                           |   | Tamanho do Canal               | © 20                                                    |  |  |
| Controle de Acesso                                        |   | Tipo de Criptografia           | WPA2-PSK                                                |  |  |
| VDS                                                       |   |                                | O Desabilitado 🔍 WEP64 🔍 WEP128 🔍 TKIP 🖲 AES 🔍 TKIP/AES |  |  |
| MBO                                                       |   | Chave                          | 12345678                                                |  |  |
| IF0                                                       |   |                                | Aplicar                                                 |  |  |
| wançado                                                   |   |                                |                                                         |  |  |
| IAT/QoS                                                   | + |                                |                                                         |  |  |
| irewall                                                   | + |                                |                                                         |  |  |
| Coronoiamonto                                             |   |                                |                                                         |  |  |

Banda: Indica o padrão no qual o equipamento irá operar. Podendo escolher entre as bandas B, G, B+G ou B+G+N. Lembrando que ambos trabalham na frequência 2.4GHz e as taxas de transferência para a banda B é de 11Mbits, para a banda G 54 Mbits e para a banda N 150Mbits.

Nome da Rede(SSID): Nome para identificar a rede sem-fio de no máximo 32 caracteres. SSID Broadcast: Habilitado: permite que os clientes enxerguem a rede. Desabilitado: Clientes não enxergam a rede.

**Região:** Define quais frequências(canais) podem ser usados de acordo com o país aonde você vive.

Frequência(canal): Este campo determina qual o canal que será utilizado na frequência de 2.4GHz. É recomendado alterar os valores caso haja interferência na região com equipamentos que trabalham em um determinado canal.

Tamanho do Canal: Define o tamanho do canal na frequência 2.4GHz. Pode ser alterado para 20Mhz ou 20/40Mhz.

#### **Criptografia:**

Aqui você poderá criar uma segurança para sua rede sem-fio. Poderá ativar os protocolos de segurança WEP, WPA, usando chaves de Criptografias que garantirão a segurança de sua rede sem-fio e pessoas não autorizadas não terão acesso à rede sem-fio.

Você pode selecionar as seguintes opcões:

Desabilitado, WEP, WPA, WPA2.

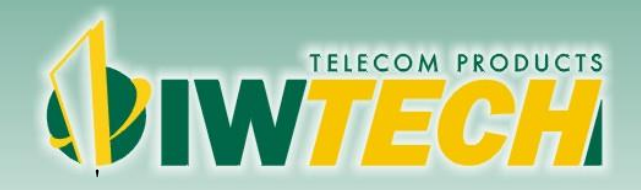

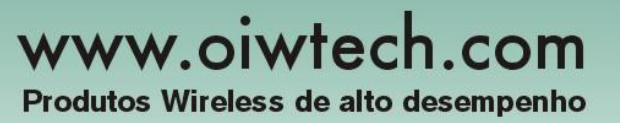

**Desabilitado:** Nenhuma segurança, sem encriptação. Sua rede estará desprotegida. **WEP:** Chave criptográfica fixa baseada em código hexa-decimal.

**WPA:** Solução intermedária de segurança. Usa Protocolo de Integridade Fundamental Temporal (TKIP) substitui a WEP.

**WPA/WPA2:** A chave de inquietação do WPA e WPA2, designou o uso do TKIP, e é considerado mais seguro que o TKIP, preferivalmente com inquietação AES.

Chave: Senha desejada. Será adequada de acordo com a criptografia escolhida.

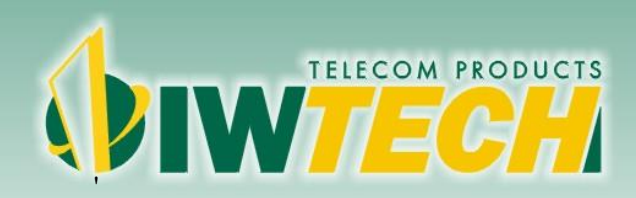

#### 4.4.2 Configurações do Repetidor

Configura o modo de Repeditor Universal, em que o Acess Point atua como AP e Cliente ao mesmo tempo, repetindo o sinal de qualquer rede Wireless 2.4GHz.

| OIW-2441APGN             |                                         |                     |                                   |        |
|--------------------------|-----------------------------------------|---------------------|-----------------------------------|--------|
| Assistente               |                                         |                     |                                   |        |
| Status do Sistema        | Configurações do Rep                    | etidor              |                                   |        |
| Configurações TCP/IP     | Abilitar Decabilitar                    |                     |                                   |        |
| Wireless -               | <ul> <li>Repetidor em Bridge</li> </ul> | petidor Bridge/DHCP |                                   |        |
| Status                   | Nome da rede(SSID)                      | OIWTECH             | Pesquisa AP                       |        |
| Básico                   | Endereço MAC do AP                      |                     |                                   |        |
|                          | Frequência (canal)                      | 11[2.462GHZ] 👻      |                                   |        |
| comgurações do Repetidor | Canal de Extensão                       | Alto 👻              |                                   |        |
| nuitipios SSIDs          | Tipo de Criptografia                    | Desabilitada        | e.                                |        |
| Controle de Acesso       |                                         | 🖲 Desabilitado 👘 V  | VEP64 OWEP128 OTKIP AES OTKIP/AES |        |
| NDS                      |                                         |                     | A                                 | olicar |
| WPS                      |                                         |                     |                                   |        |
| Avançado                 |                                         |                     |                                   |        |
| NAT/QoS 4                |                                         |                     |                                   |        |
| Firewall                 |                                         |                     |                                   |        |
| Gerenciamento 4          |                                         |                     |                                   |        |

**Configurações do Repetidor:** Habilita ou Dasabilita o Repetiro Universal. **Repeditor Bridge:** 

Repete o sinal do AP e apenas repassa o IP recebido.

#### Repeditor Bridge/DHCP:

Repete o sinal do AP porém habilita o servidor DHCP do próprio rádio e repassa.

Chave: Chave de segurança do AP que será repetido. (As demais opções de configuração são detectadas automaticamente pelo Acess Point).

**Obs:** O roteador criará uma nova rede com o SSID e senha configurados na Wireless Básico.

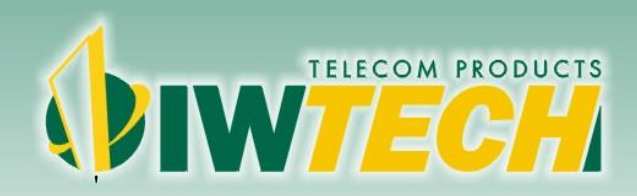

#### 4.4.3 Múltiplos SSIDS

Configura a opção de Múltiplos SSIDs com criptografias diferentes. Número máximo de 3 SSIDs simultâneos.

| OIW-2441APGN               |                               |                                                                 |
|----------------------------|-------------------------------|-----------------------------------------------------------------|
| Assistente                 |                               |                                                                 |
| Status do Sistema          | Múltiplos APs                 |                                                                 |
| Configurações TCP/IP       | +                             |                                                                 |
| Wireless                   | Nome da Rede (SSID)           |                                                                 |
| Status                     | SSID Broadcast                | Habilitar     O Desabilitar                                     |
| Básico                     | Tipo de Criptografia          | Desabilitada 💌                                                  |
| Configuraçãos do Donatidor |                               | Desabilitado     WEP64     WEP128     TKIP     AES     TKIP/AES |
| Configurações do Repetidor | Número máximo de rede<br>de 2 | sem fio é Adiciona                                              |
| Multiplos SSIDs            |                               |                                                                 |
| Controle de Acesso         |                               |                                                                 |
| WDS                        | Informações sobre a red       | e sem fio Apaga                                                 |
| WPS                        | 1                             | OWTECH                                                          |
| Avançado                   | JL .                          |                                                                 |
| NAT/QoS                    | +                             |                                                                 |
| Firewall                   | +                             |                                                                 |
|                            |                               |                                                                 |

#### Nome da Rede (SSID): Nome do novo SSID

**SSID Broadcast:** Habilita ou desabilita que o cliente enxergue a rede. **Tipo de Criptografia:** Tipo de Criptografia do novo SSID.

#### Informações sobre a rede sem fio:

Lista todos os SSIDs cadastrados.

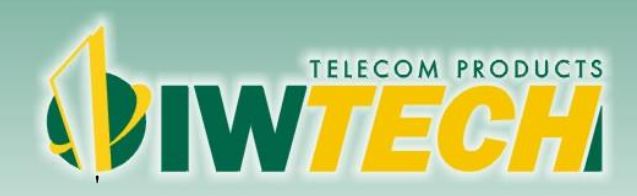

#### 4.4.4 Controle de Acesso

Através do Controle de Acesso você pode controlar o acesso da Wireless do seu roteador, autorizando ou negando a navegação dos MACs cadastrados.

| Фтw <b>теси</b>                                                                                                    |                                                    |                        |
|----------------------------------------------------------------------------------------------------|----------------------------------------------------|------------------------|
| OIW-2441APGN                                                                                                    |                                                    |                        |
| Assistente                                                                                                    |                                                    |                        |
| Status do Sistema                                                                                                    | Autenticação de MAC                                |                        |
| Configurações TCP/IP +                                                                                                    | Destinada                                          |                        |
| Wireless -                                                                                                    | Permitir Cadastrados                               | Aplicar                |
| Status                                                                                                    | 🗇 Bloquear Cadastrados                             |                        |
| Básico                                                                                                    | Apagar Lista de endereços MACs cadastrados (Número | Adicionar Endereço MAC |
| Configurações do Repetidor                                                                                                    | máximo de 14 MACs simultâneos)                     |                        |
| Múltiplos SSIDs                                                                                                    |                                                    |                        |
| Controle de Acesso                                                                                                    |                                                    |                        |
| WDS                                                                                                    |                                                    |                        |
| WPS                                                                                                    |                                                    |                        |
| Avançado                                                                                                    |                                                    |                        |
| NAT/QoS +                                                                                                    |                                                    |                        |
| Firewall +                                                                                                    |                                                    |                        |
| Construction of the second second sec |                                                    |                        |

**Permitir Cadastrados:** Permite os MACs que serão cadastrados naveguem pelo roteador.

Bloquear Cadastrados: Bloqueia a navegação dos MACs que serão cadastrados.

MAC: Endereço MAC do Host à ser Permitido/Bloqueado.

# 

# www.oiwtech.com

#### 4.4.5 WDS

Esse recurso faz com vários AP's conversem entre si e estenda a cobertura da rede semfio. OS MACs Address são cadastrados entre os AP's e os canais são os mesmos entre os equipamentos, garantindo assim que os clientes possam se conectar ao AP que estiver com melhor sinal.

| VIWTEC!!                   |                                              |             |
|----------------------------|----------------------------------------------|-------------|
| OIW-2441APGN               |                                              |             |
| Assistente                 |                                              |             |
| Status do Sistema          | Configurações WDS                            |             |
| Configurações TCP/IP +     |                                              |             |
| Wireless -                 | Configurações WDS Ligado Desligado           |             |
| Status                     | BSSID AP : : : : : : : : : : : : : : : : : : | Pesquisa AP |
| Básico                     | Número máximo de 4 APs em WDS simultâneos.   | Adicionar   |
| Configurações do Repetidor |                                              |             |
| Múltiplos SSIDs            | DOOLD 1D                                     | [ <u></u>   |
| Controle de Acesso         | BSSIDAP                                      | Apagar      |
| WDS                        | B8:55:10.A7:CC.F1                            |             |
| WPS                        |                                              |             |
| Avancado                   |                                              |             |
| NAT/QoS .                  |                                              |             |
| Firewall +                 |                                              |             |
|                            |                                              |             |

**Configurações WDS:** Habilita ou desabilita o WDPS. **BSSID AP:** MAC do AP.

Obs: Número máximo de 4 APs em WDS simultâneamente.

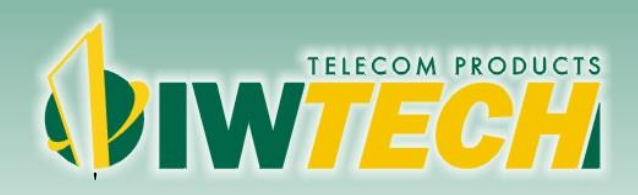

#### 4.4.6 WPS

Permite que o cliente Wireless faça configurações básicas no roteador de forma simples, apenas adicionando o número PIN do roteador.

| Фім <b>теси</b>            |                                      |
|----------------------------|--------------------------------------|
| OIW-2441APGN               |                                      |
| Assistente                 |                                      |
| Status do Sistema          | Configurações WPS                    |
| Configurações TCP/IP       | * Configurações WPS Ligado Decligado |
| Wireless                   |                                      |
| Status                     | OPBC                                 |
| Básico                     | Aplicar                              |
| Configurações do Repetidor |                                      |
| Múltiplos SSIDs            |                                      |
| Controle de Acesso         |                                      |
| WDS                        |                                      |
| WPS                        |                                      |
| Avançado                   |                                      |
| NAT/QoS                    | +                                    |
| Firewall                   | •                                    |
| Gerenciamento              | *                                    |

Configurações WPS: Habilita ou desabilita o WPS.

**PIN:** Número PIN a ser digitado pelo cliente no momento da configuração (Gerado automaticamente pelo roteador).

PBC: Aciona o WPS através do botão RST-WPS.

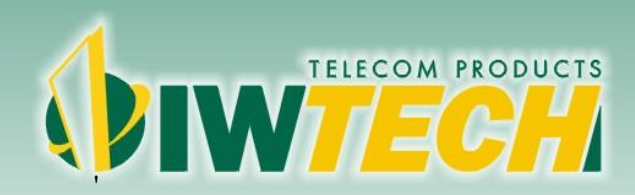

Produtos Wireless de alto desempenho

#### 4.4.7 Wireless Avançado

Estas configurações são para usuários tecnicamente avançados que tem um conhecimento profundo sobre redes sem-fio. Estas configurações não devem ser mudadas a menos que você saiba que feitos terão as mudanças em seu ponto de acesso.

### WIWTECH

| ssistente                 |   |                         |        |                                 |
|---------------------------|---|-------------------------|--------|---------------------------------|
| atus do Sistema           |   | Advanced Wireless       |        |                                 |
| onfigurações TCP/IP       | + | BG Protection Mode      | Autom  | ática 💌                         |
| e i                       |   | Basic Data Rates        | Padrão | o(1-2-5.5-11 Mbps) 💌            |
| Ireless                   | - | Beacon Interval         | 100    | ms(range 20 - 999, Padrão 100)  |
| tatus                     |   | Data Beacon Rate (DTIM) | 1      | ms(range 1 - 255, Padrão 1)     |
| ásico                     |   | Fragment Threshold      | 2346   | (range 256 - 2346, Padrão 2346) |
| onfigurações do Repetidor |   | RTS Threshold           | 2347   | (range 1 - 2347, Padrão 2347)   |
| últiplos SSIDs            |   | TX Power                | 100    | (range 1 - 100, Padrão 100)     |
| ontrole de Acesso         |   | Short Preamble          | O Hab  | ilitar 🖲 Desabilitar            |
| 20                        |   | Short Slot              | Hab    | ilitar 🔘 Desabilitar            |
|                           |   | Tx Burst                | Hab    | ilitar 🔘 Desabilitar            |
| (PS                       |   | Pkt_Agregado            | C Hab  | ilitar 💿 Desabilitar            |
| vancado                   |   | 20/40 BssCoexSupport    | C Hab  | ilitar 💿 Desabilitar            |
| AT/OoS                    |   | IGMP Pacotes Multicast  | 🔘 Hab  | ilitar 🧕 Desabilitar            |
| irowall                   |   | Wi.Fi Multimedia        |        |                                 |
| IICWall                   | * | Capacidade WMM          | O Lab  | ilitar @ Deschilitar            |
| Gerenciamento             | + |                         | Опар   |                                 |

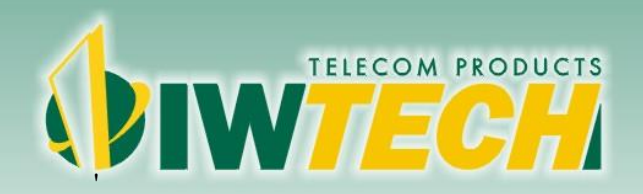

#### 4.5 NAT/QOS

#### 4.5.1 Servidor Virtual

Serve como uma simples liberação de portas, ou redirecionamento de portas.

| DIWTECH                    |   |                                     |                       |                                  |               |
|----------------------------|---|-------------------------------------|-----------------------|----------------------------------|---------------|
| OIW-2441APGN               |   |                                     |                       |                                  |               |
| Assistente                 |   |                                     |                       |                                  |               |
| Status do Sistema          |   | Servidor virtual                    |                       |                                  |               |
| Configurações TCP/IP       | + | Habilitar I Desa                    | bilitar               |                                  |               |
| Vireless                   | + | IP da LAN                           |                       |                                  |               |
| NAT/QoS                    | - | Tipo de Protocolo                   | TCP+UDP -             |                                  |               |
| Servidor Virtual           |   | Porta/Range de Portas<br>Externa(s) | ~                     |                                  |               |
| Rédirecionamento de Portas |   | Porta Interna                       |                       |                                  |               |
| DMZ                        |   |                                     |                       |                                  | Aplicar       |
| Firewall                   | + |                                     |                       |                                  |               |
| Gerenciamento              | + | Lista de Servidor virtual           |                       |                                  | 0/10          |
|                            |   | Nome IP da                          | LAN Tipo de Protocolo | Porta/Range de Portas Externa(s) | Porta Interna |
|                            |   |                                     |                       |                                  |               |

Servidor Virtual: Habilita ou Desabilita o Servidor Virtual. IP da LAN: IP de sua conexão Local que será redirecionado. Tipo de Protocolo: Pode ser escolhido TCP ou UDP. Porta/Range de Portas: Porta/ Range de portas à serem utilizadas no redirecionamento. Porta Externa: Porta Externa à ser redirecionada.

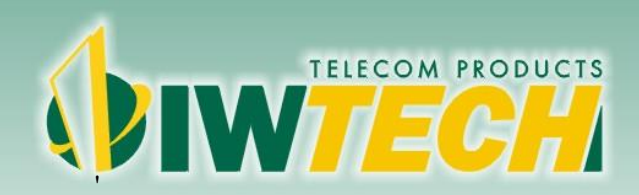

#### 4.5.2 Redirecionamento de Portas

Nessa tabela de entrada é permitido redirecionar automaticamente os serviços para uma porta específica de uma máquina através do Firewall do NAT. Essas configurações são somente necessárias se você deseejar ser um Host de um Servidor Web ou Servidor de Email em sua rede local.

| Фім <b>теси</b>            |   |                        |          |                                  |         |
|----------------------------|---|------------------------|----------|----------------------------------|---------|
| OIW-2441APGN               |   |                        |          |                                  |         |
| Assistente                 |   |                        |          |                                  |         |
| Status do Sistema          |   | Redirecionamento       | de Porta |                                  |         |
| Configurações TCP/IP       | + |                        | 123      |                                  |         |
| Wireless                   | + | Comentario             | I        |                                  |         |
| NAT/QoS                    | - | Porta/Range de Portas  |          |                                  |         |
| Servidor Virtual           |   | Tipo de Protocolo      |          | TCP                              |         |
| Redirecionamento de Portas |   | Porta Externa          |          |                                  |         |
| DMZ                        |   | Tipo de Protocolo      |          | TCP                              |         |
| Firewall                   | + |                        |          |                                  | Aplicar |
| Gerenciamento              | + |                        |          |                                  |         |
|                            |   | Lista de Porta gatilho |          |                                  | 0/10    |
|                            |   | Comentar               | Gatilho  | Porta/Range de Portas Externa(s) |         |

Redirecionamento de Portas: Habilita ou desabilita o redirecionamento de Portas Porta/ Range de Portas: Porta /Range de portas à serem utilizadas no redirecionamento Tipo de Protocolo: Pode ser escolhido TCP ou UDP. Porta Externa: Porta Externa à ser redirecionada. Tipo de Protocolo: Pode ser escolhido TCP ou UDP.

#### Lista de Porta:

Lista todos os redirecionamentos feitos no roteador.

# 

# www.oiwtech.com

#### 4.5.3 DMZ

É denominada como uma "zona" da rede local que está ficará visível à internet. O IP local que for configurado não terá proteção do Firewall, pois todas as portas ficarão imediatamente abertas, fazendo com que o host configurado possa prestar serviços como WEB, FTP, Email, Jogos, Vídeos, etc.

| OIW-2441APGN<br>Assistente |                        |         |
|----------------------------|------------------------|---------|
| Assistente                 |                        |         |
| Statua da Sistema          |                        |         |
| status uo sistema          | > DMZ                  |         |
| Configurações TCP/IP +     | Upblitter Decabiliter  |         |
| Wireless +                 | Endereço IP 192.168.2. |         |
| NAT/QoS -                  |                        | Aplicar |
| Servidor Virtual           |                        |         |
| Redirecionamento de Portas |                        |         |
| DMZ                        |                        |         |
| Firewall +                 | -                      |         |
| Gerenciamento +            |                        |         |

**DMZ:** Habilita ou desabilita a DMZ. **Endereço IP:** IP local que receberá a DMZ.

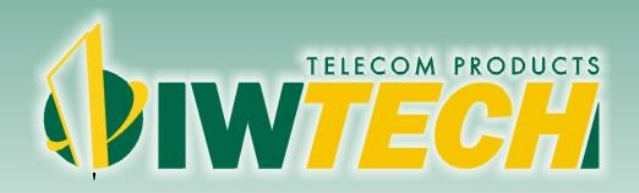

#### 4.6 Firewall

#### 4.6.1 Filtro IP/Porta

Os registros nesta tabela são ustados para restringir certos tipos de pacotes de dados da sua rede local para internet através do gateway. Usar esses filtros podem ajudar na segurança ou restringir sua rede local.

| Diw <b>tech</b>              |   |                                      |                                                                                       |
|------------------------------|---|--------------------------------------|---------------------------------------------------------------------------------------|
| OIW-2441APGN                 |   |                                      |                                                                                       |
| Assistente                   |   |                                      |                                                                                       |
| Status do Sistema            |   | Filtro IP/Porta                      |                                                                                       |
| Configurações TCP/IP         | + | Filtro IP/Porta                      |                                                                                       |
| Nireless                     | + | 🔘 Habilitar 🔘 Desabili               | tar                                                                                   |
| VAT/QoS                      | + | Endereço IP                          |                                                                                       |
| Firewall                     | _ | Porta/Range de Portas                |                                                                                       |
| iltro ID/Dorto               |   | Tipo de Protocolo                    | TCP                                                                                   |
| Filtro por MAC<br>Filtro URL |   | Agendar                              | © Sempre<br>© A Hora 00 ▼ : 00 ▼ AM ▼ Até 00 ▼ : 00 ▼ AM ▼ De Domingo ▼ Até Domingo ▼ |
| Gerenciamento                | + |                                      | Aplicar                                                                               |
|                              |   | Lista de Filtro de IP<br>Faixa de IP | 0/10<br>Tipo de Protocolo Agendar                                                     |

Filtro IP/Porta: Habilita ou desabilita o serviço

Endereço IP: Endereço IP ou Range de IPs à ser restringido.

Porta/Range de Portas: Inclua a porta ou Range de Porta que deseja restringir.

Tipo de Protocolo: Tipo de protocolo que será restringido.

Agendar: É possível fazer agendamento deste bloqueio, pode ser feito na data que desejar.

#### Lista de Filtro de IP:

Lista de todas as restrições feitas no roteador.

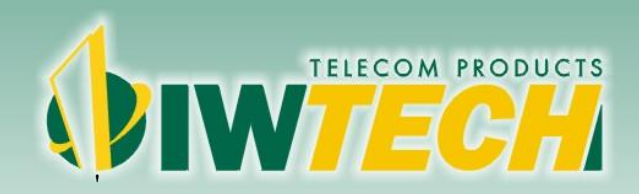

#### 4.6.2 Filtro de MAC

Podemos restringir o Acesso de MAC Address que não desejamos que se conecte ao roteador, ou seja, clientes que tenham MAC cadastrado na tabela de filtros de MAC do Roteador terão seu acesso negado ao mesmo.

### WIWTECH

| ssistente           |   |                           |                                                            |                 |
|---------------------|---|---------------------------|------------------------------------------------------------|-----------------|
| tatus do Sistema    |   | Filtro por MAC            |                                                            |                 |
| onfigurações TCP/IP | + | Use o endereço MAC para p | permitir ou negar a conexão à rede.                        |                 |
| /ireless            | + | Desabilitar Filtros MAC   |                                                            |                 |
| AT/QoS              | + | Apenas permitir que os    | computadores com endereços MAC listados abaixo acessem a   | rede.           |
| rewall              | - | Apenas bloquear que o     | s computadores com endereços MAC listados abaixo acessem : | a rede. Aplicar |
| iltro IP/Porta      |   | DHCP Cliente              | ▼ Select                                                   |                 |
| Itro por MAC        |   |                           |                                                            |                 |
| Itro URI            |   | Lista de Filtro MAC       |                                                            | 0/10            |
| ontrole de Acesso   |   | Nome                      | Endereço MAC                                               |                 |
| erenciamento        | + |                           |                                                            |                 |

Desabilitar Filtros MAC: Desabilita a função.

Apenas permitir que os computadores com endereço MAC listados abaixo acessem a rede: Permite o acesso.

Apenas bloquear que os computadores com endereços MAC listados abaixo acessem a rede: Bloqueia o acesso.

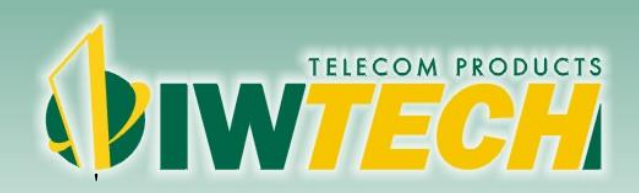

#### 4.6.3 Filtro URL

A filtragem de URL bloqueia conteúdo indesejado da Internet. Através do endereço do site ou palavra-chave é possível bloqueá-lo.

| OIW-2441APGN        |   |                                         |                         |           |
|---------------------|---|-----------------------------------------|-------------------------|-----------|
| ssistente           |   |                                         |                         |           |
| itatus do Sistema   |   | Filtro URL                              |                         |           |
| onfigurações TCP/IP | + |                                         |                         |           |
| ireless             | + | Bloquear os URLs que contenham palavras | -chave listadas abaixo. |           |
| T/QoS               | + | ◯ Habilitar ● Desabilitar               |                         |           |
| ewall               |   | Filtro URL                              | 1001                    | Adicionar |
| tro IP/Porta        |   |                                         | ~                       | Apagar    |
| tro por MAC         |   |                                         |                         |           |
| tro IIPI            |   | 0/10                                    |                         |           |
|                     |   |                                         |                         |           |
| ntrole de Acesso    |   |                                         | ·*                      |           |

Bloquear os URLs que contenham palavras-chave listadas abaixo: Habilita ou desabilita o serviço.

Filtro URL: Endereço ou palavra-chave à ser filtrado. Obs: Máximo de 10 Filtros simultâneos.

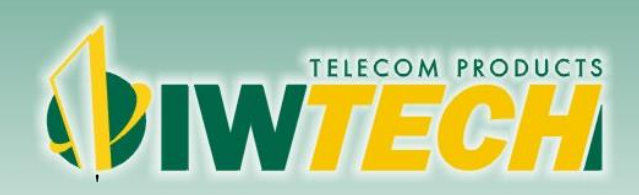

Produtos Wireless de alto desempenho

#### 4.6.4 Controle de Acesso à Internet

Permite restringir por data e hora a navegação dos clientes.

| IW-2441APGN        |                   |                                                        |                             |                 |         |
|--------------------|-------------------|--------------------------------------------------------|-----------------------------|-----------------|---------|
| sistente           |                   |                                                        |                             |                 |         |
| tus do Sistema     | > Controle        | de Acesso à Internet                                   |                             |                 |         |
| nfigurações TCP/IP | * Controle de Ace | esso à Internet                                        |                             |                 |         |
| reless             | + 🔘 Habilitar     | Desabilitar                                            |                             |                 |         |
| T/QoS              | + Nome            |                                                        |                             |                 |         |
| ewall              | - Ação            | O Permitir      Bloquear     Interface     Eaixa de IP |                             |                 |         |
| ro IP/Porta        | IP LAN            |                                                        | Protocolo                   | Faixa de Portas |         |
| ra nor MAC         | ID Internet       |                                                        |                             |                 |         |
|                    | IP Internet       |                                                        |                             | -               |         |
| TO URL             |                   | Sempre     Sempre                                      |                             |                 |         |
| ntrole de Acesso   | Agendar           | A patir de Hora UU                                     | 1 00 V AM V Ate 00 V 1 00 V | AM 💌            |         |
| renciamento        | +                 | De Domingo                                             |                             |                 |         |
|                    |                   |                                                        |                             |                 | Aplicar |
|                    |                   |                                                        |                             |                 |         |
|                    | Lista Controle d  | le acesso à Internet                                   | ID Internet                 | Desta sala      | 0/10    |
|                    | Açau              | Nome if EAN                                            | IF Internet                 | FIGUCOIO        |         |
|                    |                   |                                                        |                             |                 |         |
|                    |                   |                                                        |                             |                 |         |
|                    |                   |                                                        |                             |                 |         |

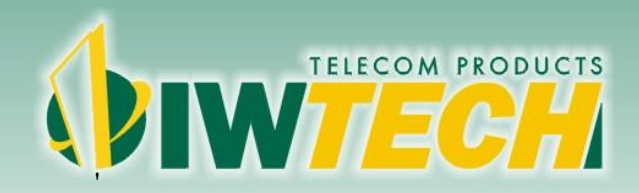

#### 4.7 Gerenciamento

#### 4.7.1 Registro

Esta página pode ser usada para configurar o servidor de log do roteador. Através dele é possível verificar atividades do sistema, falhas, etc.

#### WIWTECH OIW-2441APGN Assistente Registro Status do Sistema Configurações TCP/IP ÷ Visualização do registro de atividades. Wireless 🔘 Habilitar 🧕 Desabilitar ÷ Aplicar NAT/QoS ÷ Primeira Página Última Página Anterior Próximo Limpar Atualizar Firewall Gerenciamento 1/1 Registro Hora Mensagem DNS Dinâmico Data/Hora

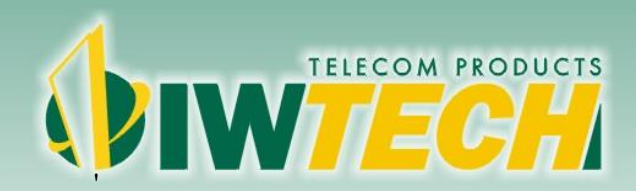

#### 4.7.2 DNS Dinâmico

DNS dinâmico é um serviço que lhe oferece um endereço válido na internet, nome de domínio (uma URL) através de um endereço IP. O DDNS permite atribuir uma URLfixo para um endereço IP dinâmico. Ele é útil quando é necessário hospedar seu próprio site, servidor FTP, ou outro servidor por trás do roteador. Antes de usar este recurso, você precisa configurar no seu Roteador algum prestador de serviço, como DynDNS ou No-IP. Através do prestador será fornecida uma chave, que deve ser configurada no roteador.

| Фтит <b>еси</b>                |   |                                      |                           |         |
|--------------------------------|---|--------------------------------------|---------------------------|---------|
| OIW-2441APGN                   |   |                                      |                           |         |
| Assistente                     |   |                                      |                           |         |
| Status do Sistema              |   | DNS Dinâmico                         |                           |         |
| Configurações TCP/IP           | + | DNS Dinâmico                         |                           |         |
| Wireless                       | + | DNS Dinâmico                         | 🛇 Habilitar 🖲 Desabilitar |         |
| NAT/QoS                        | + | Provedor de Serviços                 | •                         |         |
| Firewall                       | + | Nome do Host                         |                           |         |
| Gerenciamento                  | - | Nome do Usuário / Endereço de E-mail |                           |         |
| Registro                       |   | Status Conectado                     |                           |         |
| DNS Dinâmico                   |   |                                      |                           |         |
| Data/Hora                      |   |                                      |                           |         |
| Atualização de Firmware        |   |                                      |                           | Aplicar |
| Salvar/Resetar as Configuraçõe | s |                                      |                           |         |

DNS Dinâmico: Habilita ou Desabilita o serviço.

Provedor de Serviços: Selecione o provedor do serviço. Nome do Host: Domínio cadastrado juntamente ao seu provedor de domínio. Nome do Usuário/Enderçeo de E-mail: Nome de usuário da conta. Senha/Chave: Senha da conta cadastrada no provedor DDNS.

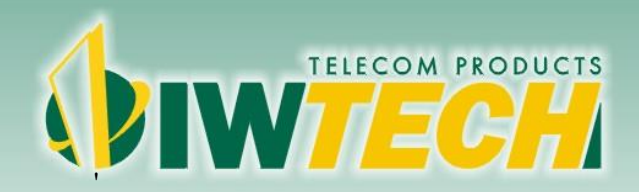

#### 4.7.3 Data/Hora

Nesta página é possível ajustar a data e a hora do sistema através de um servidor público NTP.

| Фіж <b>теси</b>      |   |                                                        |                                                          |            | www.oiwtech.com |  |
|----------------------|---|--------------------------------------------------------|----------------------------------------------------------|------------|-----------------|--|
| OIW-2441APGN         |   |                                                        |                                                          |            |                 |  |
| Assistente           |   |                                                        |                                                          |            |                 |  |
| Status do Sistema    |   | Data/Hora                                              |                                                          |            |                 |  |
| Configurações TCP/IP | + | Hora                                                   |                                                          |            |                 |  |
| Wireless             | + | Hora local                                             | 2013-12-16 8:6:19                                        |            |                 |  |
| NAT/OoS              |   | Defina a Hora do Sistema                               |                                                          |            |                 |  |
| instrato a           |   | 🖲 Habilitar NTP 💿 Seu Computador 💿 Configuração Manual |                                                          |            |                 |  |
| Firewall             | + | Fuso Horário                                           | Fuso Horário (GMT-03:00) BRAZIL Buenos Aires, Georgetown |            |                 |  |
| Gerenciamento        | - | Servidor NTP Padrão                                    | 0.pool.ntp.org                                           | (Optional) |                 |  |
| Registro             |   |                                                        |                                                          |            | Aplicar         |  |
| DNS Dinâmico         |   |                                                        |                                                          |            |                 |  |
| Data/Hora            |   |                                                        |                                                          |            |                 |  |

O horário e data também pode ser ajustados manualmente ou serem pegos do seu computador.

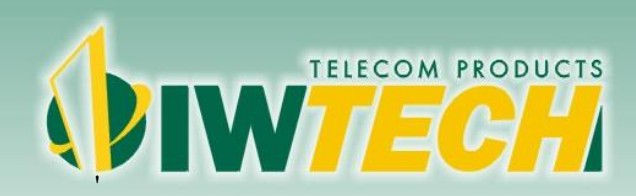

#### 4.7.4 Atualizar o Firmware

Essa página permite a você atualizar o firmware do roteador, para corrigir eventuais bugs ou recuperar o equipamento. Cuidado para não desligar o equipamento durante o processo, pois o roteador poderá ficar inoperante.

### WIWTEC!!

| Assistente          |   |                              |                                                                                                 |  |  |
|---------------------|---|------------------------------|-------------------------------------------------------------------------------------------------|--|--|
| tatus do Sistema    |   | > Atualizar o Firmware       |                                                                                                 |  |  |
| onfigurações TCP/IP | + | Atenção! Durante atualizaçõe | s de firmware, a energia não pode ser desligada. O sistema irá reiniciar automaticamente após a |  |  |
| Wireless            |   | conclusão da atualização.    |                                                                                                 |  |  |
| in cloco            |   | Versão atual do firmware:    | V1.0                                                                                            |  |  |
| AT/QoS              | + | Data do firmware:            | 2013-11-1                                                                                       |  |  |
| irewall             | + | atualização de Firmware:     | Escolher arquivo Nenhum arquivo selecionado                                                     |  |  |
| Serenciamento       | - |                              | Aplicar                                                                                         |  |  |
|                     |   |                              |                                                                                                 |  |  |

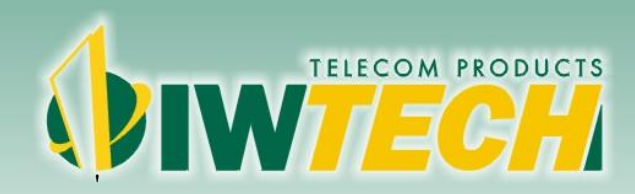

Produtos Wireless de alto desempenho

#### 4.7.5 Salvar/Atualizar Configuração

Permite a você salvar as configurações feitas no roteador e carregá-las usando apenas um único arquivo, à fim de preservar as configurações já feitas. Caso necessite retomar as configurações de fábrica do roteador você também pode pressionando o botão RESET do equipamento.

### WIWTECH

| Assistente<br>Status do Sistema |   |                                             |                                                                      |
|---------------------------------|---|---------------------------------------------|----------------------------------------------------------------------|
|                                 |   | Salvar/Atualizar Configuração               |                                                                      |
| Configurações TCP/IP            | + |                                             |                                                                      |
| Wireless                        | + | Configuração de Backup                      | Baixar arquivo de configuração do seu PC                             |
| NAT/QoS                         | + | Escolher arquivo Nenhum arquivo selecionado |                                                                      |
| Firewall                        | + | Salvar Configurações no Disco Rígido        | Restaurar as Configurações Padrão de Fábrica                         |
| Gerenciamento                   | - | Restaurar                                   | Para restaurar a configuração padrão de fábrica, clique neste botão. |

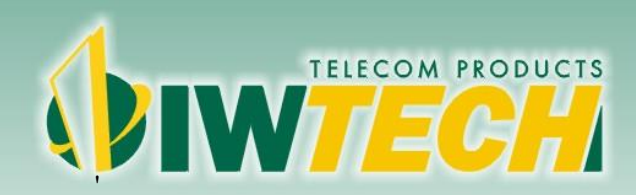

#### 4.7.6 Gerenciamento Remoto

Permite o acesso remoto as configurações do roteador pela porta WAN.

| ∲iw <i>tech</i>        |   |                           |      |  |         |  |
|------------------------|---|---------------------------|------|--|---------|--|
| OIW-2441APGN           |   |                           |      |  |         |  |
| Assistente             |   |                           |      |  |         |  |
| Status do Sistema      |   | Gerenciamento Remoto      |      |  |         |  |
| Configurações TCP/IP + |   | C Habilitar @ Decabilitar |      |  |         |  |
| Wireless               | + | Porta de gestão remota    | 8080 |  |         |  |
| NAT/QoS                | + |                           |      |  | Aplicar |  |
| Firewall               | + |                           |      |  |         |  |
| Gerenciamento          | - |                           |      |  |         |  |

Porta de gestão remota: Porta usada para acessar remotamente.

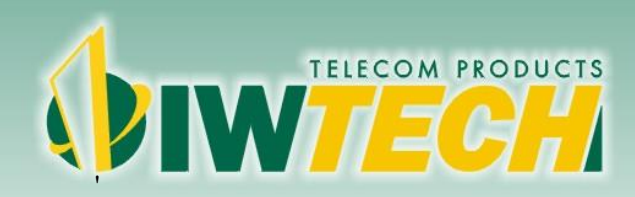

#### 4.7.7 Configurações de Administrador

Essa página é usada para alterar o nome de usuário e senha que irão acessar a webconfig do roteador. Caso deixe os campos vazios, a solicitação do nome de usuário e senha serão desabilitados.

### WIWTECH

| Assistente           |   |                                           |         |
|----------------------|---|-------------------------------------------|---------|
| Status do Sistema    |   | Configurações de Administrador            |         |
| Configurações TCP/IP | + | Administrador (o nome de login é "admin") |         |
| Wireless             | + | Senha Antiga                              |         |
| IAT/QoS              | + | Nova senha                                |         |
| irewall              | + | Confirme a senha                          |         |
| Gerenciamento        | - |                                           | Aplicar |
| Registro             |   |                                           |         |

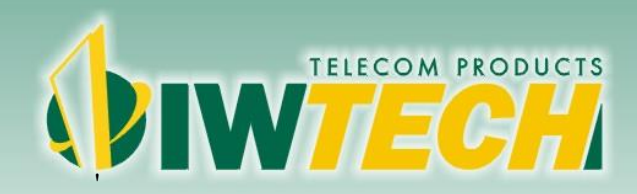

#### 4.7.8 Reiniciar o Sistema

Através desta opção é possível reinicializar o Access Point.

| OIW-2441APGN         |   |                       |                                                                                                    |
|----------------------|---|-----------------------|----------------------------------------------------------------------------------------------------|
| Assistente           |   |                       |                                                                                                    |
| Status do Sistema    |   | Reiniciando o Sistema |                                                                                                    |
| Configurações TCP/IP | + |                       |                                                                                                    |
| Wireless             | + | Reiniciando o Sistema | Reiniciar Agora                                                                                                 |
| NAT/QoS              | + |                       | (which have a second second second second second second second second second second second second second second |
| Firewall             | + |                       |                                                                                                    |
| Gerenciamento        | - |                       |                                                                                                    |
|                      |   |                       |                                                                                                    |
|                      |   |                       |                                                                                                    |